## Using the PDF Forms Tab

This guide provides step-by-step instructions for navigating the PDF Forms Tab.

- PDF Forms has replaced the Forms tab
- All forms created under the old Forms tab have been moved to the PDF Forms tab

| /4.7.20187.0 (alakha)                   |                                                                      |
|-----------------------------------------|----------------------------------------------------------------------|
|                                         | Aliya Middle Test - 1980/02/28 - 45y 25d - (Female) - OT168143514165 |
| New Save Refresh Find                   |                                                                      |
| Patients Patients                       | Chart Notes PDF Form                                                 |
| 🕂 Add                                   |                                                                      |
| Grouped by: Form Group                  |                                                                      |
| Form Name T Created By T Created On T N | Modified By T. Modified On T. Id. T. Lenacy T                        |
| Notifiable Disease Report               |                                                                      |
| * Prenatal                              |                                                                      |
| ✓ Rourke Baby Record                    |                                                                      |
| ✓ TB Referral                           |                                                                      |
|                                         |                                                                      |
|                                         |                                                                      |
|                                         |                                                                      |
|                                         |                                                                      |
|                                         |                                                                      |
|                                         |                                                                      |

## **2** Any existing forms will appear under this tab, grouped by form type.

| <b>ئ</b> | Add                                                                          |
|----------|------------------------------------------------------------------------------|
| Gr       | ouped by: Form Group                                                         |
|          | Form Name T Created By T Created On T Modified By T Modified On T Id T Legac |
| *        | Notifiable Disease Report                                                    |
| *        | Prenatal                                                                     |
| *        | Rourke Baby Record                                                           |
| ~        | TB Referral                                                                  |
|          |                                                                              |
|          |                                                                              |
|          |                                                                              |
|          |                                                                              |

## **3** View the existing forms by expanding each section.

| Add       |                           |              |                     |               |                     |        |          |
|-----------|---------------------------|--------------|---------------------|---------------|---------------------|--------|----------|
| Grouped   | by: Form Group            |              |                     |               |                     |        |          |
|           | Form Name                 | Created By T | Created On T        | Modified By T | Modified On T       | ld T   | Legacy T |
| 🗢 Notifia | able Disease Report       |              |                     |               |                     |        |          |
| X         | Notifiable Disease Report | alakha       | 2023/02/01 11:45:12 | alakha        | 2023/02/01 11:45:12 | 136253 | ~        |
| Y Prena   | tal                       |              |                     | 4,            |                     |        |          |
| ▼ Rourk   | e Baby Record             |              |                     |               |                     |        |          |
| ➤ TB Ret  | ferral                    |              |                     |               |                     |        |          |

(i) Tip! All forms that were previously saved under the Forms tab have been moved to the PDF Forms tab.

Forms from the old Forms tab will have a checkmark under the Legacy column.

| sonal                   | Info  | 0.                                      |              | P                   | DF Forms Docu | ments               |        |          |
|-------------------------|-------|-----------------------------------------|--------------|---------------------|---------------|---------------------|--------|----------|
| Add                     |       |                                         |              |                     |               |                     |        |          |
| Group                   | ed    | by: Form Group                          |              |                     |               |                     |        | _        |
|                         |       | Form Name                               | Created By T | Created On T        | Modified By T | Modified On T       | ld T   | Legacy 😽 |
| ~ Not                   | tifia | ble Disease Report                      |              |                     |               |                     |        |          |
|                         | K     | Notifiable Disease Report               | alakha       | 2023/02/01 11:45:12 | alakha        | 2023/02/01 11:45:12 | 136253 | ~        |
| <ul> <li>Pre</li> </ul> | nat   | al                                      |              |                     |               |                     |        |          |
| >                       | K     | Prenatal                                | alakha       | 2023/03/15 09:47:07 | alakha        | 2023/03/15 09:47:07 | 137888 | ~        |
| - Rol                   | urke  | e Baby Record                           |              |                     |               |                     |        |          |
| >                       | K     | Rourke 2020 Page 2 (2 to 6 Months)      | alakha       | 2021/04/30 19:48:17 | alakha        | 2021/04/30 19:48:17 | 137634 | ~        |
| >                       | K     | Rourke 2020 Page 1 (Less than 2 Months) | alakha       | 2021/04/30 19:34:32 | alakha        | 2021/04/30 19:34:32 | 131311 | ~        |
| ▲ TB I                  | Ref   | erral                                   |              |                     |               |                     |        |          |
| >                       | K     | TB Referral                             | alakha       | 2023/02/15 14:39:35 | alakha        | 2023/02/15 14:39:35 | 148755 | ~        |
| >                       | K     | TB Referral                             | alakha       | 2022/10/13 09:53:31 | alakha        | 2022/10/13 09:53:31 | 148769 | ~        |
| >                       | K     | TB Referral                             | alakha       | 2022/01/10 14:25:32 | alakha        | 2022/01/10 14:25:32 | 148785 | ~        |

## Creating a New Form

**5** To create a new form, click on Add.

| rsonal Info. |         |                                         |              | F                   | PDF Forms Documents |                     |        |          |  |
|--------------|---------|-----------------------------------------|--------------|---------------------|---------------------|---------------------|--------|----------|--|
| A            | Add     |                                         |              |                     |                     |                     | _      | _        |  |
| irc          | ouped   | by: Form Group                          |              |                     |                     |                     |        |          |  |
|              |         | Form Name                               | Created By T | Created On T        | Modified By T       | Modified On T       | ld T   | Legacy T |  |
| ^            | Notifia | able Disease Report                     |              |                     |                     |                     |        |          |  |
|              | ×       | Notifiable Disease Report               | alakha       | 2023/02/01 11:45:12 | alakha              | 2023/02/01 11:45:12 | 136253 | ~        |  |
|              | Prenat  | tal                                     |              |                     |                     |                     |        |          |  |
|              | ×       | Prenatal                                | alakha       | 2023/03/15 09:47:07 | alakha              | 2023/03/15 09:47:07 | 137888 | ~        |  |
| ^            | Rourk   | e Baby Record                           |              |                     |                     |                     |        |          |  |
|              | ×       | Rourke 2020 Page 2 (2 to 6 Months)      | alakha       | 2021/04/30 19:48:17 | alakha              | 2021/04/30 19:48:17 | 137634 | ~        |  |
|              | ×       | Rourke 2020 Page 1 (Less than 2 Months) | alakha       | 2021/04/30 19:34:32 | alakha              | 2021/04/30 19:34:32 | 131311 | ~        |  |
|              | TB Ref  | ferral                                  |              |                     |                     |                     |        |          |  |
|              | ×       | TB Referral                             | alakha       | 2023/02/15 14:39:35 | alakha              | 2023/02/15 14:39:35 | 148755 | ~        |  |
|              | ×       | TB Referral                             | alakha       | 2022/10/13 09:53:31 | alakha              | 2022/10/13 09:53:31 | 148769 | ~        |  |
|              | ×       | TB Referral                             | alakha       | 2022/01/10 14:25:32 | alakha              | 2022/01/10 14:25:32 | 148785 | ~        |  |

4

Click on the form you would like to create. The form will open in a new window.

| onal Info. Health Profile Tasks Growth Chart | s Immunization H | istory Chart Notes P | DF Forms Docu | ments               |        |          |
|----------------------------------------------|------------------|----------------------|---------------|---------------------|--------|----------|
| Add                                          |                  |                      |               |                     |        |          |
| Autopopulate (with NDR)                      |                  |                      |               |                     |        |          |
| Client Depo Provera Checklist                | reated By        | Created On T         | Modified By T | Modified On T       | ld T   | Legacy T |
| Dropdown Test                                | cutcu by         | cicultu on           | mounied by    |                     | iu .   | Legacy   |
| END OF LIFE                                  | akha             | 2023/02/01 11:45:12  | alakha        | 2023/02/01 11:45:12 | 136253 | ~        |
| End of Life Assessment                       |                  |                      |               |                     |        |          |
| EPDS Scoring Instructions v2023              | akha             | 2023/03/15 09:47:07  | alakha        | 2023/03/15 09:47:07 | 137888 | ~        |
| General Laboratory Requisition               |                  | 1 12 12              |               |                     |        |          |
| Hepatitis C Data Collection Form v2015       | akha             | 2021/04/30 19:48:17  | alakha        | 2021/04/30 19:48:17 | 137634 | ~        |
| Infant Assessment                            | akha             | 2021/04/30 19:34:32  | alakha        | 2021/04/30 19:34:32 | 131311 | ~        |
| Maternal Assessment                          |                  |                      |               |                     | _      |          |
| Notifiable Discase Report v2018              | akha             | 2023/02/15 14:39:35  | alakha        | 2023/02/15 14:39:35 | 148755 | ~        |
| Prenatal                                     | akha             | 2022/10/13 09:53:31  | alakha        | 2022/10/13 09:53:31 | 148769 | ~        |
| Prenatal Assessment Record                   | akha             | 2022/01/10 14:25:32  | alakha        | 2022/01/10 14:25:32 | 148785 | ~        |

**7** To Save the form, click on the floppy disc icon on the top left of the window.

|                         |                    |    | AP |                         |
|-------------------------|--------------------|----|----|-------------------------|
| File                    |                    |    |    |                         |
| 🔒 🗞 FAX 🔀 < 1 / 1 > 刘 🔍 | 48% 💌 🔍 🖕          |    |    |                         |
| Save                    | Analgesia          |    |    | Self-Care               |
|                         | Other              |    |    | Awareness of Infant Ter |
|                         | PHYSICAL ASSESSMEN | JT |    | Hx Depression           |
|                         | General Appearance |    |    | Domestic Violence       |
|                         | Breasts/Nipples    |    |    | Postpartum Exercis      |
|                         | Fundal Height      |    |    | Family Planning         |
|                         | C/S Incision       |    |    | Post-partum check       |
|                         | Sutures/Staples    |    |    | Immunization Stat       |
|                         | Lochia             |    |    | EPDS Score              |
|                         | Perineum           |    |    | Other                   |
|                         | Pain Control       |    |    | RESOURCES               |
|                         | Extremities        |    |    | Printed Informatio:     |
|                         | Bowels             |    |    | Referrals               |
|                         | Bladder            |    |    | Other                   |
|                         | Hemoglobin         |    |    |                         |
|                         | Blood Glucose      |    |    | Initial                 |
|                         | TPR/BP             |    |    | Print Name              |

6

Tip! The following functions can be completed by the buttons on the top left corner of the form:
 Save
 Print
 Fax
 Navigate to the previous page
 Navigate to the next page
 Zoom

8 If you are creating a form that already exists, the App will ask you if you would like to load the data from the previous form.

| Would you like to load previous | values? |
|---------------------------------|---------|
| Yes                             | No      |

Alert! Data can only be loaded from previous forms created under the PDF Forms tab (not the old Forms tab).

If you have any questions, please email helpdesk@okaki.com

(i)